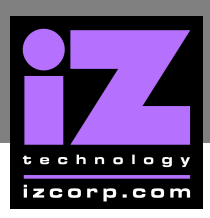

# **RADAR 24 MOTHERBOARD** CMOS SETUP

# MSI 945P NE05 MOTHERBOARD CMOS SETUP \_

Immediately after the memory test, press DELETE to enter CMOS SETUP. (This must be done on a PC keyboard connected on the back of the RADAR or CYCLE on KC24).

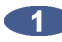

Select LOAD FAIL-SAFE DEFAULTS, press ENTER on OK to load the defaults.

| >STANDARD CMOS FEATURES<br>>ADVANCED BIOS FEATURES<br>>INTEGRATED PERIPHERALS<br>>POWER MANAGEN<br>>PNP/PCI CONFIGU<br>>H/W MONITOR | >FREQUENCY/VOLTAGE CONTROL<br>>LOAD FAIL-SAFE DEFAULTS<br>>LOAD OPTIMIZED DEFAULTS<br>PASSWORD<br>ETUP<br>Cancel<br>F SAVING |
|----------------------------------------------------------------------------------------------------|----------------------------------------------------------------------------------------------------|
| Esc:Quit<br>F10:Save & Exit Setup                                                                                                   | $\uparrow \downarrow  ightarrow \epsilon$ : Select Item                                                                      |

| >STANDARD CMOS FEATURES>FF>ADVANCED BIOS FEATURES>LC>INTEGRATED PERIPHERALS>LC>POWER MANAGEMENT>BC>PNP/PCI CONFIGURATIONS>SA>H/W MONITOR>E> | REQUENCY/VOLTAGE CONTROL<br>OAD FAIL-SAFE DEFAULTS<br>OAD OPTIMIZED DEFAULTS<br>SOIS SETTING PASSWORD<br>SAVE & EXIT SETUP<br>EXIT WITHOUT SAVING |
|----------------------------------------------------------------------------------------------------|----------------------------------------------------------------------------------------------------|
|----------------------------------------------------------------------------------------------------|----------------------------------------------------------------------------------------------------|

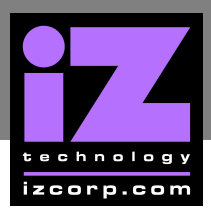

- **DATE (MM:DD:YY)** to current date.
- TIME (HH:MM:SS) to current time.

| Date (mm:dd:yy)<br>Time (hh:mm:ss)                                                                                                    | [WED 07/04/2007]<br>[11:31:12]                                                               |
|----------------------------------------------------------------------------------------------------|----------------------------------------------------------------------------------------------|
| <ul> <li>IDE Primary Master</li> <li>IDE Primary Slave</li> <li>IDE Secondary Master</li> <li>IDE Secondary Slave</li> <li>IDE Third Master</li> <li>IDE Third Slave</li> </ul> | Not Detected<br>Not Detected<br>Not Detected<br>Not Detected<br>[Hard Disk]<br>[ATAPI CDROM] |
| Floppy Drive A >System Information                                                                                                    | [1.44M, 3.5]<br>[Press Enter]                                                                |

c) Press ESC to exit.

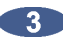

a) Select ADVANCED BIOS FEATURES, press ENTER.

>STANDARD CMOS FEATURES >ADVANCED BIOS FEATURES >INTEGRATED PERIPHERALS >POWER MANAGEMENT >PNP/PCI CONFIGURATIONS >H/W MONITOR

>FREQUENCY/VOLTAGE CONTROL >LOAD FAIL-SAFE DEFAULTS >LOAD OPTIMIZED DEFAULTS >BOIS SETTING PASSWORD >SAVE & EXIT SETUP >EXIT WITHOUT SAVING

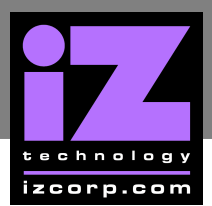

- FULL SCREEN LOGO DISPLAY to DISABLED.
- Select BOOT SEQUENCE, press ENTER.

| Boot Sector Protection          | [Enabled]          |
|---------------------------------|--------------------|
| <b>Full Screen Logo Display</b> | [ <b>Disabled]</b> |
| Quick Boot                      | [Enabled]          |
| Boot Up Num-lock LED            | [ON]               |
| IOAPIC Function                 | [Enabled]          |
| MPS Table Version               | [1.4]              |
| >CPU Feature                    | [Press Enter]      |
| >Chipset                        | [Press Enter]      |
| >Cnipset                        | [Press Enter]      |
| >Boot Sequence                  | [Press Enter]      |

c) Change boot sequence to:

- 1<sup>ST</sup> BOOT DEVICE to HDD-0.
- 2<sup>ND</sup> BOOT DEVICE to CD/DVD.
- 3<sup>RD</sup> BOOT DEVICE to 1ST FLOPPY DRIVE.

#### Boot Sequence

1st Boot Device 2nd Boot Device 3rd Boot Device [HDD : Model # System] [CD/DVD : Model # of Backup Drive] [1st Floppy Drive]

d) Press ESC, and ESC again to exit.

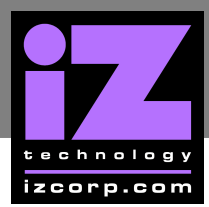

#### a) Select INTEGRATED PERIPHERALS, press ENTER.

| >STANDARD CMOS FEATURES |
|-------------------------|
| >ADVANCED BIOS FEATURES |
| >INTEGRATED PERIPHERALS |
| >POWER MANAGEMENT       |
| >PNP/PCI CONFIGURATIONS |
| >H/W MONITOR            |
|                         |

>FREQUENCY/VOLTAGE CONTROL >LOAD FAIL-SAFE DEFAULTS >LOAD OPTIMIZED DEFAULTS >BOIS SETTING PASSWORD >SAVE & EXIT SETUP >EXIT WITHOUT SAVING

#### b) Change HD AUDIO CONTROLLER to DISABLED

c) Press ESC to exit.

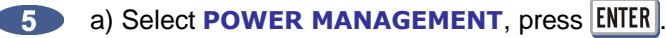

>STANDARD CMOS FEATURES
 >ADVANCED BIOS FEATURES
 >INTEGRATED PERIPHERALS
 >POWER MANAGEMENT
 >PNP/PCI CONFIGURATIONS
 >H/W MONITOR

>FREQUENCY/VOLTAGE CONTROL
 >LOAD FAIL-SAFE DEFAULTS
 >LOAD OPTIMIZED DEFAULTS
 >BOIS SETTING PASSWORD
 >SAVE & EXIT SETUP
 >EXIT WITHOUT SAVING

- **POWER BUTTON FUNCTION** to **SUSPEND**.
- **RESTORE ON POWER LOSS to LAST STATE.**

| ACPI Function<br>ACPI Standby State<br>Suspond Time Out(minute) | [Enabled]<br>[S1]<br>[Disabled]         |
|-----------------------------------------------------------------|-----------------------------------------|
| Power Button Function<br>Restore on AC Power Loss               | [Disabled]<br>[Suspend]<br>[Last State] |
| >Wake Up Event Setup                                            | [Press Enter]                           |

c) Press ESC to exit.

6 Select SAVE & EXIT SETUP, press ENTER, Y, ENTER to save and boot RADAR.

| >STANDARD CMOS FEATURES    | >FREQUENCY/VOLTAGE CONTROL |
|----------------------------|----------------------------|
| >ADVANCED BIOS FEATURES    | >LOAD FAIL-SAFE DEFAULTS   |
| >INTEGRATED                | ETUP (Y/N)? ZED DEFAULTS   |
| >POWER MAN SAVE AND EXIT S | PASSWORD                   |
| >PNP/PCI CONFIGURATIONS    | >SAVE & EXIT SETUP         |
| >H/W MONITOR               | >EXIT WITHOUT SAVING       |

End of CMOS setup for MSI 945P Neo5 Motherboard.

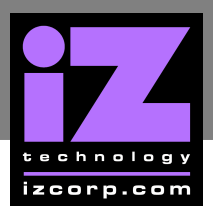

# CMOS SETUP FOR DFI CA64-TC MOTHERBOARD

Immediately after the memory test, press **DELETE** to enter **CMOS SETUP**. (This must be done on a PC keyboard connected on the back of the RADAR or **CYCLE** on KC24).

Choose LOAD OPTIMIZED DEFAULTS, press ENTER, Y, ENTER to load the defaults.

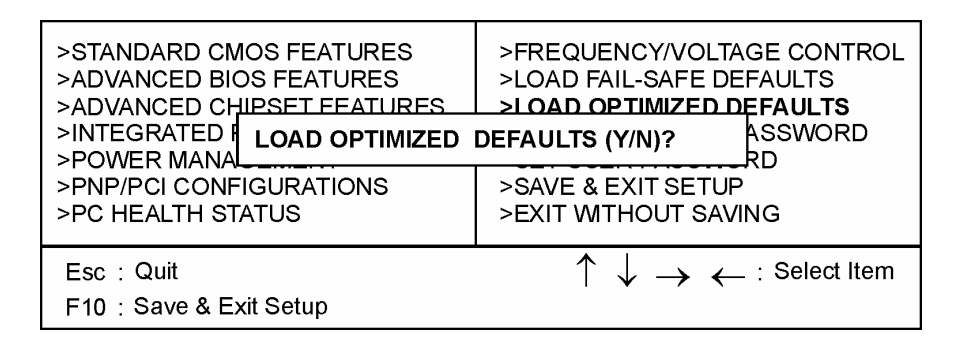

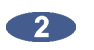

|--|

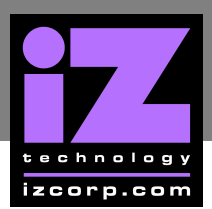

- DATE (MM:DD:YY) to current date.
- **TIME (HH:MM:SS)** to current time.
- HALT ON to NO ERRORS.

| Date (mm:dd:yy)       | Tues.April 29, 200 X     |
|-----------------------|--------------------------|
| Time (hh:mm:ss)       | 2 : 11 : 47              |
| >IDE Primary Master   | Model # of system drive  |
| >IDE Primary Slave    | None                     |
| >IDE Secondary Master | Model # of backup device |
| >IDE Secondary Slave  | None                     |
| Drive A               | 1.44M, 3.5               |
| Drive B               | None                     |
| Video                 | EGA/VGA                  |
| <b>Halt On</b>        | <b>No Errors</b>         |
| Base Memory           | 640K                     |

c) Press ESC to exit.

#### a) Select ADVANCED BIOS FEATURES, press ENTER.

| >STANDARD CMOS FEATURES<br>>ADVANCED BIOS FEATURES<br>>ADVANCED CHIPSET FEATURES<br>>INTEGRATED PERIPHERALS<br>>POWER MANAGEMENT<br>>PNP/PCI CONFIGURATIONS<br>>PC HEALTH STATUS | >FREQUENCY/VOLTAGE CONTROL<br>>LOAD FAIL-SAFE DEFAULTS<br>>LOAD OPTIMIZED DEFAULTS<br>>SET SUPERVISOR PASSWORD<br>>SET USER PASSWORD<br>>SAVE & EXIT SETUP<br>>EXIT WITHOUT SAVING |
|----------------------------------------------------------------------------------------------------|----------------------------------------------------------------------------------------------------|
|                                                                                                    |                                                                                                    |

- FIRST BOOT DEVICE to HDD-0.
- SECOND BOOT DEVICE to FLOPPY.
- THIRD BOOT DEVICE to DISABLED.
- BOOT OTHER DEVICE to DISABLED.
- BOOT UP FLOPPY SEEK to DISABLED.

| Virus Warning                                                                                                    | Disabled                                                                                                    |
|----------------------------------------------------------------------------------------------------|----------------------------------------------------------------------------------------------------|
| CPU Internal Cache                                                                                                    | Enabled                                                                                                    |
| External Cache                                                                                                    | Enabled                                                                                                    |
| CPU L2 Cache ECC Checking                                                                                                    | Disabled                                                                                                    |
| Processor Number Feature<br>Quick Power on Self Test<br>First Boot Device<br>Second Boot Device<br>Third Boot Device<br>Boot Other Device<br>Swap Floppy Drive<br>Boot Up Floppy Seek<br>Boot Up Numlock Status<br>Gate A20 Option<br>Typematic Rate Setting<br>Typematic Rate (Chars/sec)<br>Security Option<br>OS Select for DRAM >64MB | Enabled<br>Enabled<br>HDD-0<br>Floppy<br>Disabled<br>Disabled<br>Disabled<br>ON<br>Normal<br>Disabled<br>6<br>Setup<br>NON-OS2 |

c) Press ESC to exit.

### a) Select ADVANCED CHIPSET FEATURES, press ENTER.

| >STANDARD CMOS FEATURES<br>>ADVANCED BIOS FEATURES<br>> <b>ADVANCED CHIPSET FEATURES</b><br>>INTEGRATED PERIPHERALS<br>>POWER MANAGEMENT<br>>PNP/PCI CONFIGURATIONS<br>>PC HEALTH STATUS | <ul> <li>&gt;FREQUENCY/VOLTAGE CONTROL</li> <li>&gt;LOAD FAIL-SAFE DEFAULTS</li> <li>&gt;LOAD OPTIMIZED DEFAULTS</li> <li>&gt;SET SUPERVISOR PASSWORD</li> <li>&gt;SET USER PASSWORD</li> <li>&gt;SAVE &amp; EXIT SETUP</li> <li>&gt;EXIT WITHOUT SAVING</li> </ul> |
|----------------------------------------------------------------------------------------------------|----------------------------------------------------------------------------------------------------|
|----------------------------------------------------------------------------------------------------|----------------------------------------------------------------------------------------------------|

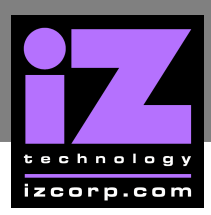

- DRAM CLOCK to HOST CLK.
- USB KEYBOARD SUPPORT to ENABLED.

| DDAM Timin a            | Faat     |
|-------------------------|----------|
|                         | Fasi     |
| SDRAM Cycle Length      | 3        |
| DRAM Clock              | Host CLK |
| Memory Hole             | Disabled |
| P2C/C2P Concurrency     | Enabled  |
| Fast R-W Turn Around    | Enabled  |
| AGP Aperture Size       | 64M      |
| AGP-4X Mode             | Enabled  |
| AGP Fast Write          | Disabled |
| OnChip USB              | Enabled  |
| USB Keyboard Support    | Enabled  |
| CPU to PCI Write Buffer | Enabled  |
| PCI Dynamic Bursting    | Enabled  |
| PCI Master 0 WS Write   | Enabled  |
| PCI Delay Transaction   | Enabled  |

c) Press ESC to exit.

a) Select INTEGRATED PERIPHERALS, press ENTER.

| >STANDARD CMOS FEATURES<br>>ADVANCED BIOS FEATURES<br>>ADVANCED CHIPSET FEATURES<br>>INTEGRATED PERIPHERALS<br>>POWER MANAGEMENT<br>>PNP/PCI CONFIGURATIONS | <ul> <li>&gt;FREQUENCY/VOLTAGE CONTROL</li> <li>&gt;LOAD FAIL-SAFE DEFAULTS</li> <li>&gt;LOAD OPTIMIZED DEFAULTS</li> <li>&gt;SET SUPERVISOR PASSWORD</li> <li>&gt;SET USER PASSWORD</li> <li>&gt;SAVE &amp; EXIT SETUP</li> </ul> |
|----------------------------------------------------------------------------------------------------|----------------------------------------------------------------------------------------------------|
| >PNP/PCI CONFIGURATIONS<br>>PC HEALTH STATUS                                                                                                    | >SAVE & EXIT SETUP<br>>EXIT WITHOUT SAVING                                                                                                    |
|                                                                                                    |                                                                                                    |

#### b) Change **ONBOARD LEGACY AUDIO** to **DISABLED**.

| •••                                  |
|--------------------------------------|
| ECP Mode Uses DMA                    |
| Parallel Port EPP Type               |
| OnChip Sound                         |
| Onboard Legacy Sound                 |
| Council Dischore                     |
| Sound Blaster                        |
| Sound Blaster<br>SB I/O Base Address |

3 EPP1.9 Enabled Disabled Disabled 220H IRQ 5

c) Press ESC to exit.

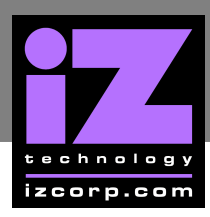

### a) Select **PNP/PCI CONFIGURATIONS**, press **ENTER**.

| >ADVANCED BIOS FEATURES>LOAD F>ADVANCED CHIPSET FEATURES>LOAD F>INTEGRATED PERIPHERALS>LOAD C>POWER MANAGEMENT>SET US>PNP/PCI CONFIGURATIONS>SAVE &>PC HEALTH STATUS>EXIT WI | PTIMIZED DEFAULTS<br>PERVISOR PASSWORD<br>ER PASSWORD<br>EXIT SETUP<br>THOUT SAVING |
|----------------------------------------------------------------------------------------------------|-------------------------------------------------------------------------------------|
|----------------------------------------------------------------------------------------------------|-------------------------------------------------------------------------------------|

b) Make the following changes:

#### RESOURCES CONTROLLED BY to MANUAL.

Select IRQ RESOURCES and press ENTER.

| PNP OS Installed         | No            |
|--------------------------|---------------|
| Reset Configuration Data | Disabled      |
| Resources Controlled By  | <b>Manual</b> |
| >IRQ Resources           | Press Enter   |
| >DMA Resources           | Press Enter   |
| PCI/VGA Palette Snoop    | Disabled      |
| Assign IRQ For VGA       | Enabled       |
| Assign IRQ For USB       | Enabled       |

#### c) Change IRQ-5 ASSIGNED TO, LEGACY ISA.

d) Press **ESC** to exit.

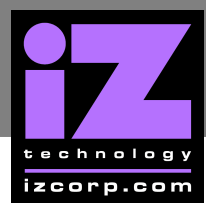

| 7 | Select SAVE & EXIT SETUP, p | oress | ENTER, | Υ, | ENTER | to save | e and boot RADAR. |
|---|-----------------------------|-------|--------|----|-------|---------|-------------------|
|---|-----------------------------|-------|--------|----|-------|---------|-------------------|

| >STANDARD CMOS FEATURES<br>>ADVANCED BIOS FEATURES | >FREQUENCY/VOLTAGE CONTROL<br>>LOAD FAIL-SAFE DEFAULTS |
|----------------------------------------------------|--------------------------------------------------------|
| >INTEGRATED PE SAVE AND EXI                        | T SETUP (Y/N)? R PASSWORD                              |
| >POWER MANAGEMENT                                  | >SET USER PASSWORD                                     |
| >PNP/PCI CONFIGURATIONS                            | >SAVE & EXIT SETUP                                     |
| >PC HEALTH STATUS                                  | >EXIT WITHOUT SAVING                                   |

END of CMOS setup for DFI CA64-TC motherboard.

## **CMOS SETUP FOR EPOX EP-3VWB MOTHERBOARD**

Immediately after the memory test, press DELETE to enter CMOS SETUP. (This must be done on a PC keyboard connected on the back of the RADAR or CYCLE on KC24).

Select LOAD OPTIMIZED DEFAULTS, press ENTER, Y, ENTER to load the defaults.

| >STANDARD CMOS FEATURES<br>>ADVANCED BIOS FEATURES<br>>ADVANCED CHIPSET FEATURES<br>>INTEGRATED <b>LOAD OPTIMIZED</b><br>>POWER MANA<br>>PNP/PCI CONFIGURATION<br>>PC HEALTH STATUS | >FREQUENCY/VOLTAGE CONTROL >LOAD FAIL-SAFE DEFAULTS >LOAD OPTIMIZED DEFAULTS DEFAULTS (Y/N)? ASSWORD RD SAVE & EXIT SETUP >EXIT WITHOUT SAVING |
|----------------------------------------------------------------------------------------------------|----------------------------------------------------------------------------------------------------|
| Esc:Quit<br>F10:Save & Exit Setup                                                                                                    | $\uparrow \downarrow  ightarrow \epsilon$ : Select Item                                                                                        |

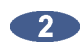

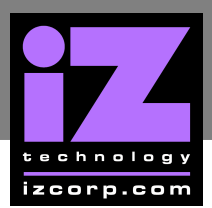

- DATE (MM:DD:YY) to current date.
- **TIME (HH:MM:SS)** to current time.
- HALT ON to NO ERRORS.

| Date (mm:dd:yy)       | Tues.April 29, 200 X     |
|-----------------------|--------------------------|
| Time (hh:mm:ss)       | 2 : 11 : 47              |
| >IDE Primary Master   | Model # of system drive  |
| >IDE Primary Slave    | None                     |
| >IDE Secondary Master | Model # of backup device |
| >IDE Secondary Slave  | None                     |
| Drive A               | 1.44M, 3.5               |
| Drive B               | None                     |
| Video                 | EGA/VGA                  |
| <b>Halt On</b>        | <b>No Errors</b>         |
| Base Memory           | 640K                     |

c) Press ESC to exit.

#### a) Select ADVANCED BIOS FEATURES, press ENTER.

| >STANDARD CMOS FEATURES<br>>ADVANCED BIOS FEATURES<br>>ADVANCED CHIPSET FEATURES<br>>INTEGRATED PERIPHERALS<br>>POWER MANAGEMENT<br>>PNP/PCI CONFIGURATION<br>>PC HEALTH STATUS | <ul> <li>&gt;FREQUENCY/VOLTAGE CONTROL</li> <li>&gt;LOAD FAIL-SAFE DEFAULTS</li> <li>&gt;LOAD OPTIMIZED DEFAULTS</li> <li>&gt;SET SUPERVISOR PASSWORD</li> <li>&gt;SET USER PASSWORD</li> <li>&gt;SAVE &amp; EXIT SETUP</li> <li>&gt;EXIT WITHOUT SAVING</li> </ul> |
|----------------------------------------------------------------------------------------------------|----------------------------------------------------------------------------------------------------|
|                                                                                                    |                                                                                                    |

- FIRST BOOT DEVICE to HDD-0.
- SECOND BOOT DEVICE to FLOPPY.
- THIRD BOOT DEVICE to DISABLED.
- BOOT OTHER DEVICE to DISABLED.

| Virus Warning                                                                                                    | Disabled                                                                                                    |
|----------------------------------------------------------------------------------------------------|----------------------------------------------------------------------------------------------------|
| CPU Internal Cache                                                                                                    | Enabled                                                                                                    |
| External Cache                                                                                                    | Enabled                                                                                                    |
| CPU L2 Cache ECC Checking                                                                                                    | Disabled                                                                                                    |
| Processor Number Feature<br>Quick Power on Self Test<br>First Boot Device<br>Second Boot Device<br>Third Boot Device<br>Boot Other Device<br>Swap Floppy Drive<br>Boot Up Floppy Seek<br>Boot Up Floppy Seek<br>Boot Up Numlock Status<br>Gate A20 Option<br>Typematic Rate Setting<br>Typematic Rate (Chars/sec)<br>Security Option<br>OS Select for DRAM >64MB | Enabled<br>Enabled<br><b>HDD-0</b><br>Floppy<br>Disabled<br>Disabled<br>Enabled<br>ON<br>Normal<br>Disabled<br>6<br>Setup<br>NON-OS2 |

c) Press ESC to exit.

#### a) Select ADVANCED CHIPSET FEATURES, press ENTER.

| TANDARD CMOS FEATURES<br>DVANCED BIOS FEATURES<br><b>DVANCED CHIPSET FEATURES</b><br>ITEGRATED PERIPHERALS<br>OWER MANAGEMENT<br>NP/PCI CONFIGURATION<br>C HEALTH STATUS | <ul> <li>&gt;FREQUENCY/VOLTAGE CONTROL</li> <li>&gt;LOAD FAIL-SAFE DEFAULTS</li> <li>&gt;LOAD OPTIMIZED DEFAULTS</li> <li>&gt;SET SUPERVISOR PASSWORD</li> <li>&gt;SET USER PASSWORD</li> <li>&gt;SAVE &amp; EXIT SETUP</li> <li>&gt;EXIT WITHOUT SAVING</li> </ul> |
|----------------------------------------------------------------------------------------------------|----------------------------------------------------------------------------------------------------|
|----------------------------------------------------------------------------------------------------|----------------------------------------------------------------------------------------------------|

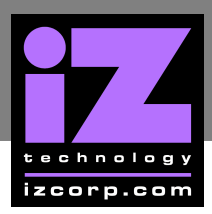

#### • VIDEO RAM CACHEABLE to DISABLED.

USB KEYBOARD SUPPORT to ENABLED.

| Bank 0/1 DRAM Timing<br>Bank 2/3 DRAM Timing<br>SDRAM Cycle Length<br>Bank Interleave<br>Memory Hole<br>P2C/C2P Concurrency<br>Fast R-W Turn Around<br>System BIOS Cacheable<br>Video RAM Cacheable<br>Frame Buffer Size<br>AGP Aperture Size<br>OnChip USB<br>OnChip USB 2<br>USB Keyboard Support<br>OnChip Sound<br>OnChip Modem<br>CPU to PCI Write Buffer<br>PCI Dynamic Bursting<br>PCI Master 0 W/S Write | SDRAM Fast<br>SDRAM Fast<br>3<br>Disabled<br>Enabled<br>Disabled<br>Disabled<br>8M<br>64M<br>Enabled<br>Enabled<br>Enabled<br>Disabled<br>Enabled<br>Enabled<br>Enabled |
|----------------------------------------------------------------------------------------------------|----------------------------------------------------------------------------------------------------|
|----------------------------------------------------------------------------------------------------|----------------------------------------------------------------------------------------------------|

c) Press ESC to exit.

a) Select INTEGRATED PERIPHERALS, press ENTER.

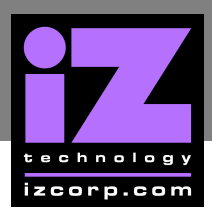

- SOUND BLASTER to ENABLED.
- **SB IRQ** Select to **IRQ 10**.

c) Press ESC to exit.

a) Select **PNP/PCI CONFIGURATIONS**, press **ENTER**.

| >STANDARD CMOS FEATURES<br>>ADVANCED BIOS FEATURES<br>>ADVANCED CHIPSET FEATURES<br>>INTEGRATED PERIPHERALS<br>>POWER MANAGEMENT<br><b>&gt;PNP/PCI CONFIGURATION</b><br>>PC HEALTH STATUS | <ul> <li>&gt;FREQUENCY/VOLTAGE CONTROL</li> <li>&gt;LOAD FAIL-SAFE DEFAULTS</li> <li>&gt;LOAD OPTIMIZED DEFAULTS</li> <li>&gt;SET SUPERVISOR PASSWORD</li> <li>&gt;SET USER PASSWORD</li> <li>&gt;SAVE &amp; EXIT SETUP</li> <li>&gt;EXIT WITHOUT SAVING</li> </ul> |
|----------------------------------------------------------------------------------------------------|----------------------------------------------------------------------------------------------------|
|----------------------------------------------------------------------------------------------------|----------------------------------------------------------------------------------------------------|

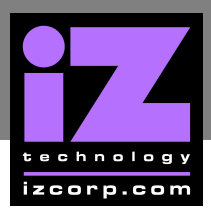

- **RESOURCES CONTROLLED BY to MANUAL.**
- Select IRQ RESOURCES and press ENTER.

| PNP OS Installed         | No            |
|--------------------------|---------------|
| Reset Configuration Data | Disabled      |
| Resources Controlled By  | <b>Manual</b> |
| >IRQ Resources           | Press Enter   |
| >DMA Resources           | Press Enter   |
| PCI/VGA Palette Snoop    | Disabled      |
| Assign IRQ For VGA       | Enabled       |
| Assign IRQ For USB       | Enabled       |

c) Change IRQ-5 ASSIGNED TO, LEGACY ISA, press ESC.

d) Press ESC to exit.

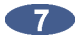

Select SAVE & EXIT SETUP, press ENTER, Y, ENTER to save and boot RADAR.

| >STANDARD CMOS FEATURES<br>>ADVANCED BIOS FEATURES               | >FREQUENCY/VOLTAGE CONTROL                                       |
|------------------------------------------------------------------|------------------------------------------------------------------|
| >ADVANCED CHI SAVE AND EXI                                       | T SETUP (Y/N)? D DEFAULTS<br>R PASSWORD                          |
| >POWER MANAGEMENT<br>>PNP/PCI CONFIGURATION<br>>PC HEALTH STATUS | >SET USER PASSWORD<br>>SAVE & EXIT SETUP<br>>EXIT WITHOUT SAVING |

END of CMOS setup for Epox EP-3VWB+ motherboard.

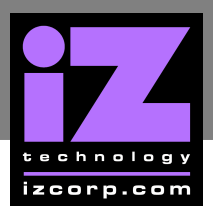

# **CMOS SETUP FOR GIGABYTE MOTHERBOARD**

Immediately after the memory test, press **DELETE** to enter **CMOS SETUP**. (This must be done on a PC keyboard connected on the back of the RADAR or CYCLE on KC24).

Select LOAD PERFORMANCE DEFAULTS, press ENTER, Y, ENTER to load the defaults.

| >STANDARD CMOS FEATURES<br>>BIOS FEATURES SETUP<br>>CHIPSET FEATURES SETUR<br>>POWER MAN LOAD PERFORMANC<br>>PNP/PCI CONTRODUCTION<br>>LOAD BIOS DEFAULTS<br>>LOAD PERFORMANCE DEFAULTS | >INTEGRATED PERIPHERALS<br>>SUPERVISOR PASSWORD<br>>USEP PASSWORD<br>CE DEFAULTS (Y/N)? ECTION<br>>ONVE & EXIT OFTOP<br>>EXIT WITHOUT SAVING |
|----------------------------------------------------------------------------------------------------|----------------------------------------------------------------------------------------------------|
| Esc:Quit<br>F10:Save & Exit Setup                                                                                                    | $\uparrow \downarrow \rightarrow \leftarrow$ : Select Item                                                                                   |

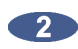

| >STANDARD CMOS FEATURES<br>>BIOS FEATURES SETUP<br>>CHIPSET FEATURES SETUP<br>>POWER MANAGEMENT SETUP<br>>PNP/PCI CONFIGURATIONS<br>>LOAD BIOS DEFAULTS<br>>LOAD PERFORMANCE DEFAULTS | >INTEGRATED PERIPHERALS<br>>SUPERVISOR PASSWORD<br>>USER PASSWORD<br>>IDE HDD AUTO DETECTION<br>>SAVE & EXIT SETUP<br>>EXIT WITHOUT SAVING |
|----------------------------------------------------------------------------------------------------|----------------------------------------------------------------------------------------------------|
|----------------------------------------------------------------------------------------------------|----------------------------------------------------------------------------------------------------|

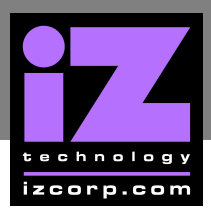

- DATE (MM:DD:YY) to current date.
- **TIME (HH:MM:SS)** to current time.

| Date (mm:dd:yy)       | Tues. April 29, 200X     |
|-----------------------|--------------------------|
| Time (hh:mm:ss)       | 2 : 11 : 47              |
| >IDE Primary Master   | Model # of system drive  |
| >IDE Primary Slave    | None                     |
| >IDE Secondary Master | Model # of backup device |
| >IDE Secondary Slave  | None                     |
| Drive A               | 1.44M, 3.5               |
| Drive B               | None                     |
| Video                 | EGA/VGA                  |
| Halt On               | No Errors                |

c) Press ESC to exit.

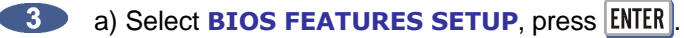

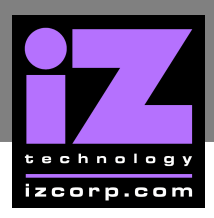

### b) Change **BOOT SEQUENCE** to **C**, **A**, **SCSI**.

| Virus Warning                                                                                                    | Disabled                                          |
|----------------------------------------------------------------------------------------------------|---------------------------------------------------|
| Processor Number Feature                                                                                                    | Enabled                                           |
| Boot From LAN First                                                                                                    | Disabled                                          |
| <b>Boot Sequence</b>                                                                                                    | <b>C,A,SCSI</b>                                   |
| VGA Boot From                                                                                                    | AGP                                               |
| Boot Up Floppy Seek                                                                                                    | Enabled                                           |
| Boot Up Numlock Status                                                                                                    | ON                                                |
| Memory Parity Check                                                                                                    | Disabled                                          |
| Typematic Rate Setting                                                                                                    | Disabled                                          |
| Typematic Rate (Chars/sec)                                                                                                    | 6                                                 |
| Typematic Rate (Chars/sec)<br>Typematic Delay (Msec)<br>Security Option<br>PCI/VGA Palette Snoop<br>Assign IRQ for VGA<br>HDD S.M.A.R.T. Compatibility<br>Report No FDD for Win 95 | 6<br>250<br>Disabled<br>Enabled<br>Disabled<br>No |

c) Press ESC to exit.

### a) Select PNP/PCI CONFIGURATION, press ENTER.

| >STANDARD CMOS FEATURES>INTEG>BIOS FEATURES SETUP>SUPE>CHIPSET FEATURES SETUP>USEF>POWER MANAGEMENT SETUP>IDE H>PNP/PCI CONFIGURATIONS>SAVE>LOAD BIOS DEFAULTS>EXIT | GRATED PERIPHERALS<br>ERVISOR PASSWORD<br>R PASSWORD<br>IDD AUTO DETECTION<br>E & EXIT SETUP<br>WITHOUT SAVING |
|----------------------------------------------------------------------------------------------------|----------------------------------------------------------------------------------------------------|
|----------------------------------------------------------------------------------------------------|----------------------------------------------------------------------------------------------------|

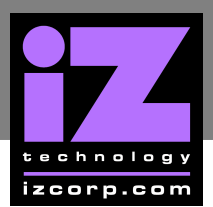

- **RESOURCES CONTROLLED BY to MANUAL.**
- IRQ-5 ASSIGNED TO, LEGACY ISA.

| PNP OS Ins                                 | stalled                                                                                       | No                                                                                           |
|--------------------------------------------|-----------------------------------------------------------------------------------------------|----------------------------------------------------------------------------------------------|
| <b>Resources</b>                           | <b>Controlled By</b>                                                                          | <b>Manual</b>                                                                                |
| Reset Confi                                | iguration Data                                                                                | Disabled                                                                                     |
| IRQ-3<br>IRQ-4<br>IRQ-7<br>IRQ-9<br>IRQ-10 | Assigned to<br>Assigned to<br><b>Assigned to</b><br>Assigned to<br>Assigned to<br>Assigned to | PCI/ISA PnP<br>PCI/ISA PnP<br><b>Legacy ISA</b><br>PCI/ISA PnP<br>PCI/ISA PnP<br>PCI/ISA PnP |

c) Press ESC to exit.

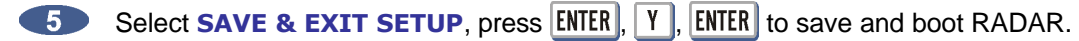

| >STANDARD CMOS FEATURES<br>>BIOS FEATURES SETUP | >INTEGRATED PERIPHERALS |
|-------------------------------------------------|-------------------------|
| >CHIPSET FEATU SAVE AND EXIT SETUP (Y/N)? RD    |                         |
| >PNP/PCI CONFIGURATIONS                         | >SAVE & EXIT SETUP      |
| >LOAD PERFORMANCE DEFAULTS                      |                         |

END of CMOS setup for Gigabyte GA-6VA7+ motherboard.